## **USER MANUAL FOR E-RECRUITMENT APPLICATION OF GAIL**

1. Go to GAIL's Corporate Website viz. www.gailonline.com and access the link **'Applying to GAIL'** as per enclosed screen-shot

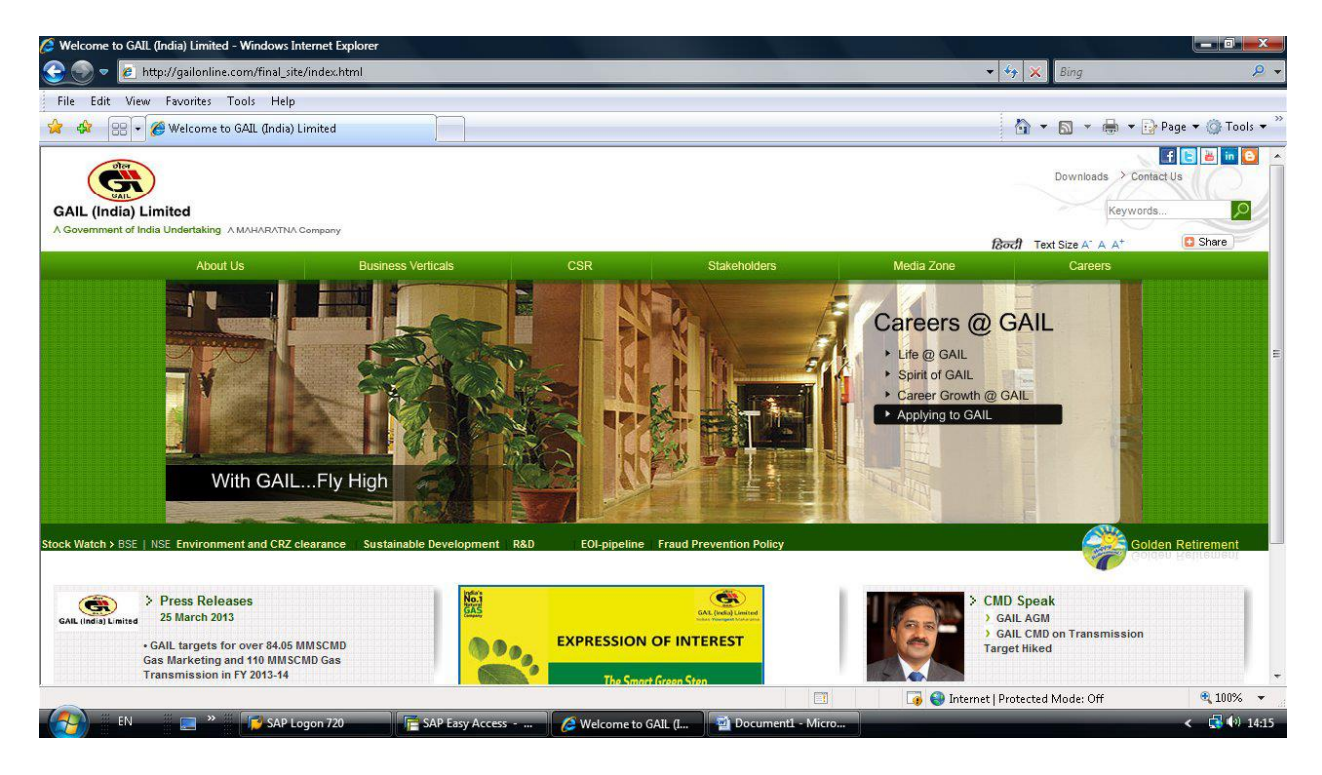

2. Go to link 'Current Openings' on the next page for viewing the Advertisement.

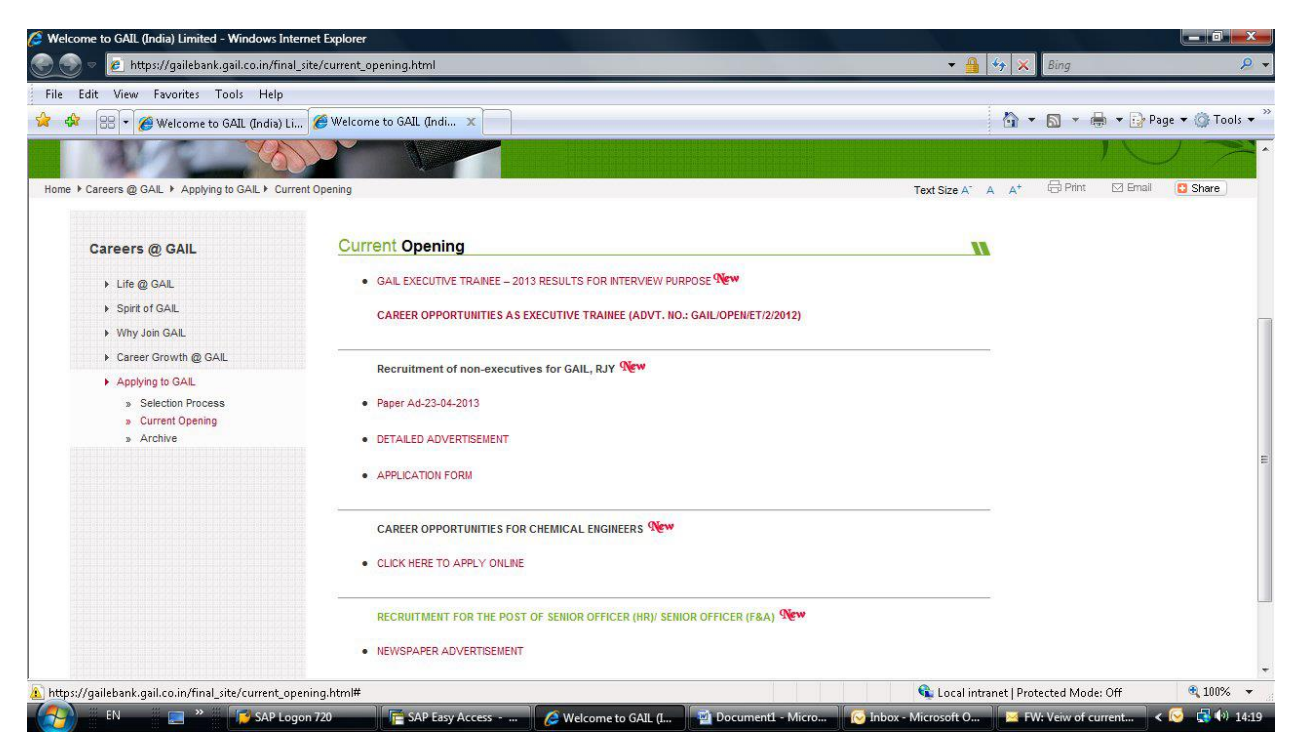

## 3. Click on the link **"CLICK HERE TO DOWNLOAD DETAILED ADVERTISEMENT AND FOR APPLYING ONLINE"** under the relevant Job opening.

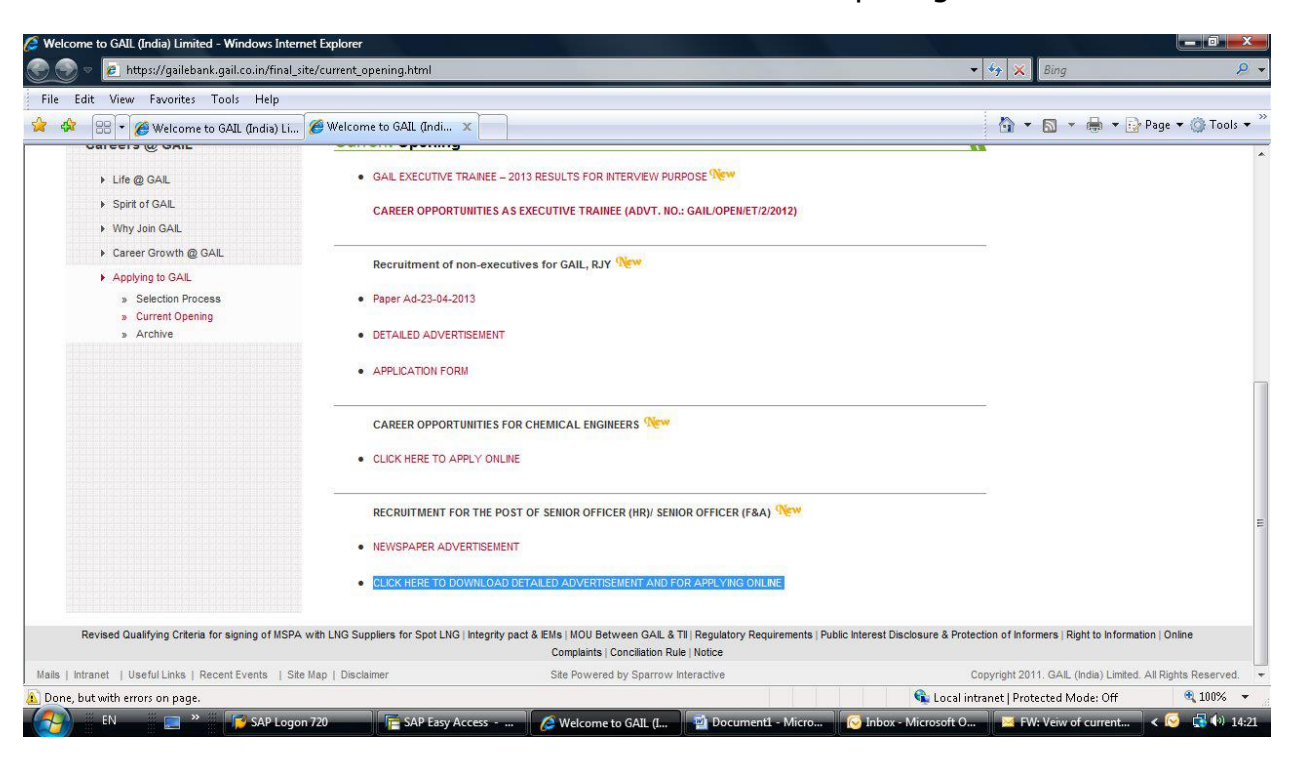

4. Click on "Current Openings and Registration" button on the next page.

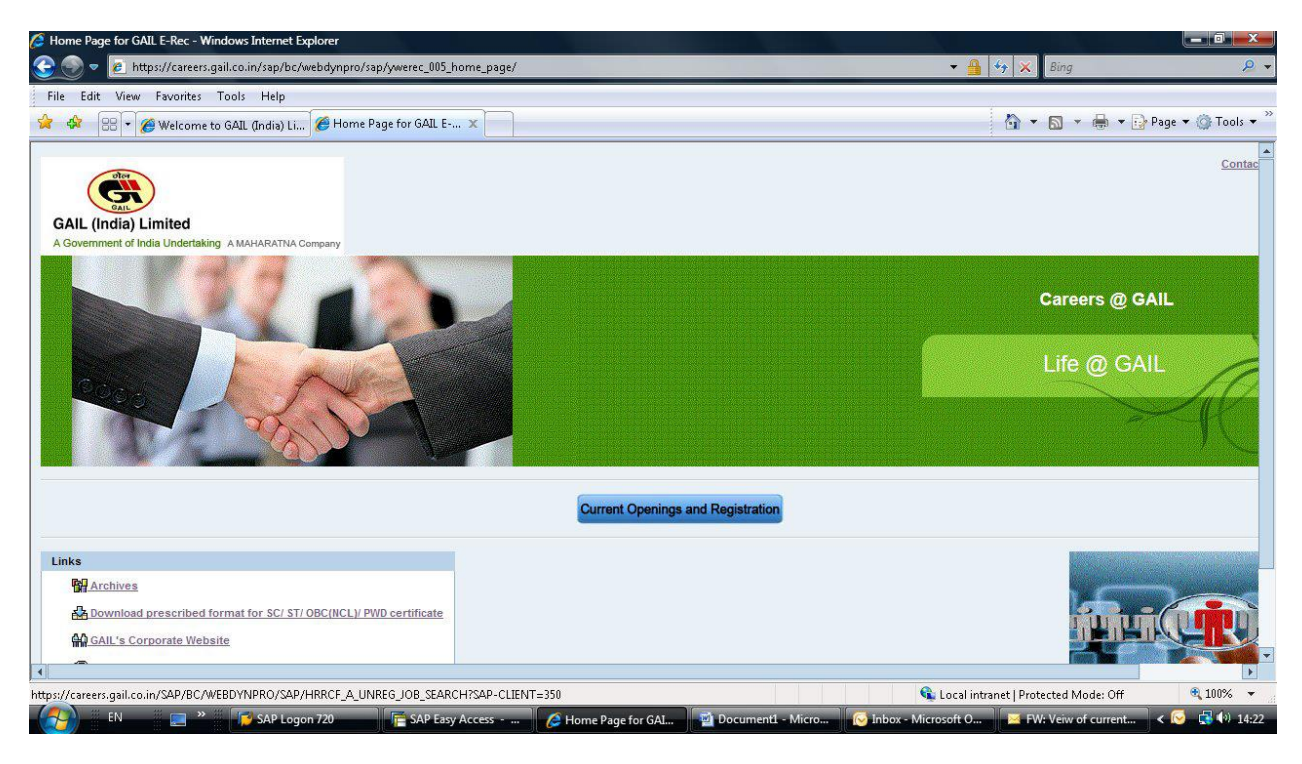

5. On the next page, list of "Job Postings" are listed. Please select the link corresponding to the relevant Job Posting to view its Detailed Advertisement.

| ( | Current Result: 16 Hits                             |                    |                        |                          |  |  |  |  |
|---|-----------------------------------------------------|--------------------|------------------------|--------------------------|--|--|--|--|
|   | Job Posting Title *                                 | Discipline         | Application Start Date | Application Closure Date |  |  |  |  |
|   | Recruitment for the post of Sr. Officer (F&A)       | FINANCE & ACCOUNTS | 10.05.2013             | 03.06.2013               |  |  |  |  |
|   | Testing                                             | CHEMICAL           | 09.05.2013             | 11.12.2013               |  |  |  |  |
|   | Testing                                             | CHEMICAL           | 09.05.2013             | 11.12.2013               |  |  |  |  |
|   | Sr Manager (Mechanical)                             | MECHANICAL         | 09.05.2013             | 30.05.2013               |  |  |  |  |
|   | Recruitment for the position of Senior Officer (HR) | HUMAN RESOURCES    | 09.05.2013             | 31.07.2013               |  |  |  |  |

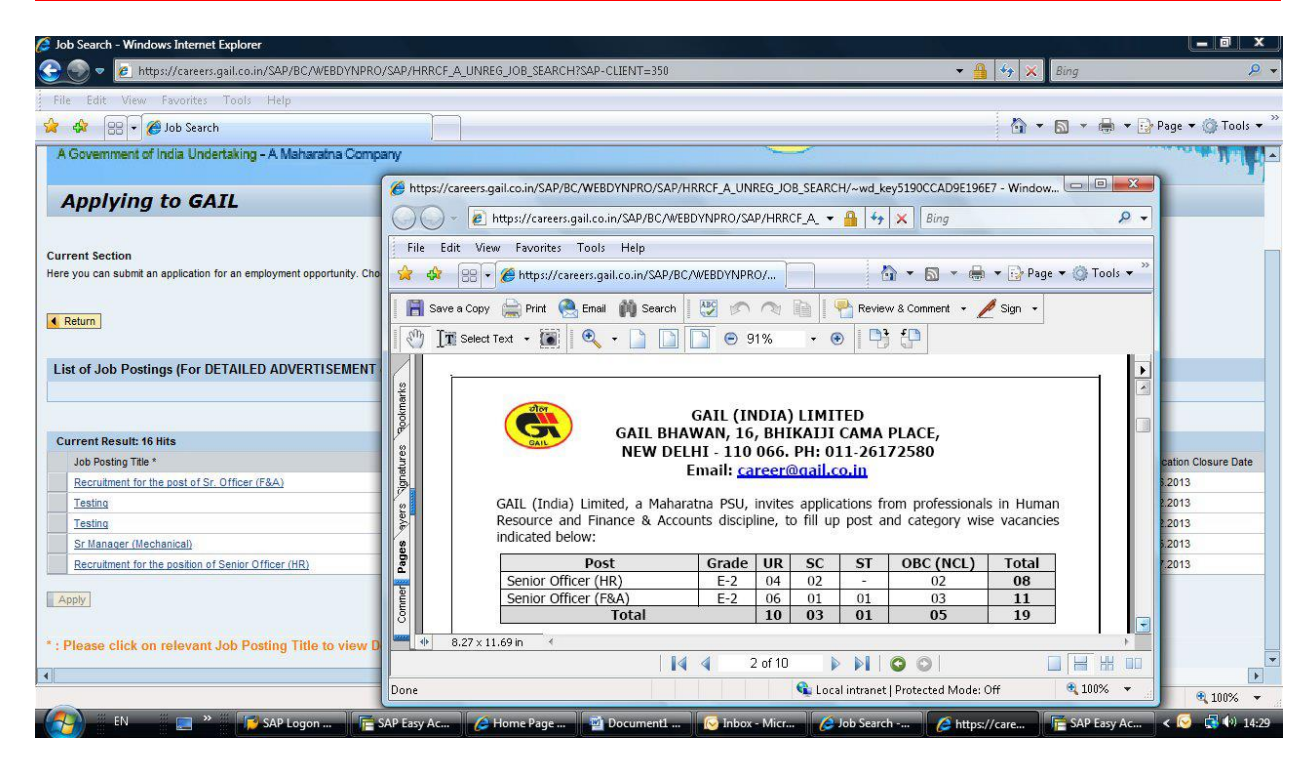

6. Please select one complete row corresponding to relevant Job Posting by clicking on the Box on left hand side of the relevant posting

| Job Posting Title *                                 | Discipline         | Application Start Date | Application Closure D |
|-----------------------------------------------------|--------------------|------------------------|-----------------------|
| Recruitment for the post of Sr. Officer (F&A)       | FINANCE & ACCOUNTS | 10.05.2013             | 03.06.2013            |
| Testing                                             | CHEMICAL           | 09.05.2013             | 11.12.2013            |
| Testing                                             | CHEMICAL           | 09.05.2013             | 11.12.2013            |
| Sr Manager (Mechanical)                             | MECHANICAL         | 09.05.2013             | 30.05.2013            |
| Recruitment for the position of Senior Officer (HR) | HUMAN RESOURCES    | 09.05.2013             | 31.07.2013            |

This would activate "Apply" button.

 $\boldsymbol{\lambda}$ 

7. Click on **"Apply"** button, which will open the window for Candidate Registration. Candidate applying for first time may use link **"Register here"** for registration.

| Logon                              |
|------------------------------------|
| Register here                      |
| User *                             |
| Password *                         |
| ✓ Accessibility                    |
| Log On                             |
| Change Password Password Forgotten |

8. On clicking the **"Register here"** link, new Window would appear for registration by the candidate. Make relevant entries as per enclosed screen-shot for **registering with an Unique 'User-Id'**, **'e-mail Id' and 'Password'**.

| 🧭 Candidate Registration - Internet Explorer                                                                                                    | - 0     | ×                    |
|----------------------------------------------------------------------------------------------------|---------|----------------------|
| GAIL (India) Limited<br>A Government of India Undertaking - A Maharaha Company                                                                                                    |         |                      |
| Registration                                                                                                    |         |                      |
| Please enter name exactly as mentioned in your testimonials. In case, the name in your testimonials contain only first name, please repeat first name in last name also.                                                                                                    |         |                      |
| Name (in Capitais)           First Name:           Second Name:           Last Name: *                                                                                                    |         |                      |
| User Data Date of Birh: * Date of Birh: * Date of Birh: * Date of Birh: * Date of Birh: * Date of Birh: * Date of Birh: * Date of Birh: * Date of Birh: * Make sure that the specified e-mail address is correct. This is necessary as we will contact you via the specified e-mail address. Repeat E-Mait * |         |                      |
| I hereby agree to register as an Applicant for recruitment in GAL                                                                                                    |         |                      |
| Register                                                                                                    |         |                      |
|                                                                                                    |         |                      |
| 🚅 Search Windows 🗆 🤹 🛤 🗞 ቚ 🗭 🦧 🔊 🖬 🧔 🧔 📾 🥵 🖉 🖉 🛥 🗞                                                                                                    | s 💷 📰 s | 6:25 PM<br>3/16/2017 |

Note : Entries with Red (\*) sign are mandatory fields

9. Make entry for various relevant fields in the 'Personal data' tab

| Ø Application Wizard - Internet Explorer                                                                                                    | - 0                | $\times$ |
|----------------------------------------------------------------------------------------------------|--------------------|----------|
| Personal Data Education Details Work Experience Attachments Miscellaneous Submit Application Completed                                                                            |                    | ^        |
| Previous step   Education Details 🕨                                                                                                    |                    |          |
| Title:     Mr.       First Name:     ag51       Last Name:     ag51       Gender.     Maidle       Dator Birthit     19 01 1990                                                   |                    |          |
| Marital Status: Maried  Nationality(Only Indian Nationals are eligible to apply): Afghan  Religion: HINDUISM Category: GENERAL Person with Dtabilities (PWD) No Ex-Service Man No |                    |          |
| If you want to keep the "Permanent Address" as "Correspondence Address" please click on this button 🍽 Copy                                                                        |                    |          |
| Please provide Correspondence Address as it is mandatory.         Permanent Address         Address 1: *       Sadad         Address 2:                                           |                    |          |
| Communication Details     ag51@123       E-Mai: *     ag51@123       Mobile Number:     2213213       Telephone No. (incl. STD' ISD Code)       Alternate Contact Number:         | 6                  |          |
| 📲 Search Windows 🗆 🖳 🤮 🛼 🗭 📁 🦉 🖉 🖳 💟 🚱 💆 🖉 🖉 🖉 🖉 🖉 🖉 🖉 🖉 🖉 🖉 🖉 🖉 🖉                                                                                                    | ₹ 📰 <sub>8/1</sub> | 16/2017  |
| Domiciled in J&K between 01.01.1980 to 31.12.1989 No                                                                                                    |                    |          |
| Do you have Employment Exchange Registration Number No 💌                                                                                                    |                    |          |
| Application Fee Details                                                                                                    |                    |          |
| Bank Transaction Number: * D123456789                                                                                                    |                    |          |
| Transaction Date: * 16.08.2017 In Amount: 0050                                                                                                    |                    |          |
|                                                                                                    |                    |          |

In case application fee is applicable as per the advertisement, please enter the 10 digit alpha numeric Bank Transaction Reference Number starting with DU\*\*\*\*\*\*\*\* (example- DU12345678) in the field **Bank Transaction Number**. Also enter the Transaction Date.

The Bank Transaction Reference Number is generated once you make the payment in the designated Bank's site. For detail regarding Payment Process, please refer the "USER MANUAL FOR PAYMENT OF APPLICATION FEE".

| Application Fee Details     |                           |
|-----------------------------|---------------------------|
| Bank Transaction Number: *  | DU12345678                |
| Transaction Date: *         | 06.09.2016 🔄 Amount: 0200 |
| Previous step     Education | Details Close             |

✓ Previous step Education Details ► Close

After entering the Bank Transaction Number & Transaction Date, click 'Education Details' button to navigate to **`Education details'** tab

10. After Step No.9 above, make entry for various relevant fields in the **'Education Details'** tab as under:

|                                                                                                    |                                                                                                    | / careerorgameor                                                                                           |                                                                                               |                                                                                                 |                                                                                |                                                                                                    | THE LETTER TAIL                                                                              | COMMUNICA                                      | WQUINAINDAHN I                   |                                     |                              |
|----------------------------------------------------------------------------------------------------|----------------------------------------------------------------------------------------------------|----------------------------------------------------------------------------------------------------|-----------------------------------------------------------------------------------------------|-------------------------------------------------------------------------------------------------|--------------------------------------------------------------------------------|----------------------------------------------------------------------------------------------------|----------------------------------------------------------------------------------------------|------------------------------------------------|----------------------------------|-------------------------------------|------------------------------|
| GAIL (India)                                                                                                    | Limited                                                                                                    | aratna Company                                                                                             | C                                                                                             | ar                                                                                              | eer                                                                            | s (                                                                                                    | ) G                                                                                          | AIL                                            |                                  |                                     | WOW                          |
| pplication Wiza                                                                                                    | ard                                                                                                    |                                                                                                    |                                                                                               |                                                                                                 |                                                                                |                                                                                                    |                                                                                              |                                                |                                  |                                     | Display Job Posting "Post No |
| Personal Data Education                                                                                                    | Details                                                                                                    | 3<br>Work Experience                                                                                       | 4<br>Attachments                                                                              | 5<br>Miscellaneous                                                                              | 6<br>Submit Appli                                                              | cation Comple                                                                                          | eted                                                                                         |                                                |                                  |                                     |                              |
| Education Details                                                                                                    | -                                                                                                    |                                                                                                    |                                                                                               |                                                                                                 |                                                                                |                                                                                                    |                                                                                              | _                                              |                                  |                                     |                              |
|                                                                                                    | the second second second second second second second second second second second second second second second s |                                                                                                    |                                                                                               |                                                                                                 |                                                                                |                                                                                                    |                                                                                              |                                                |                                  |                                     |                              |
| chool Level Examination (Mar.<br>Examination/ Degree Passed                                                                                                    | *Subjects                                                                                                    | *College/ Institute                                                                                        | *Year of Joining                                                                              | "Year of Passin                                                                                 | g "Board/ Univer                                                               | sity *Percentage                                                                                       | of Marks Mode                                                                                | -                                              |                                  |                                     |                              |
| Chool Level Examination (Mar<br>Examination/ Degree Passed<br>SSC (10th or Equivalent)                                                                                                    | Subjects                                                                                                    | *College/ Institute<br>BKH                                                                                 | *Year of Joining<br>2000                                                                      | *Year of Passin<br>2001                                                                         | g *Board/ Univer<br>BKB                                                        | sity *Percentage<br>65                                                                                 | of Marks *Mode<br>Full Tim                                                                   | e 🕶                                            |                                  |                                     |                              |
| Chool Level Examination (Mar<br>Examination/ Degree Passed<br>SSC (10th or Equivalent)<br>Higher Qualification (Manda<br>'Examination/ Degree Passed                                                                                              | Matory) "Subjects ENG Select ar tory) Year of "Branch/ [                                                       | *College/ Institute<br>BKH<br>ny one mandatory q<br>f passing is to be ar<br>Discipline/ Specializat       | *Year of Joining<br>2000<br>ualification mix wh<br>ranged in increasi<br>tion (use only F4 ke | "Year of Passin<br>2001<br>hich is relevant<br>ng order.<br>y for selection)                    | g *Board/ Univer<br>BKB<br>for you * HSC+E<br>*College/Institute               | *Year of Joining                                                                                       | of Marks *Mode<br>Full Tim<br>ENGG.<br>*Year of Passing                                      | e 👻 📄<br>*Board/University                     | Percentage of Marks              | *Mode                               |                              |
| chool Level Examination (Mar<br>Examination/ Degree Passed<br>SSC (10th or Equivalent)<br>Higher Qualification (Manda<br>"Examination/ Degree Passed<br>HSC                                                                                       | *Subjects<br>ENG<br>Select ar<br>tory) Year of<br>*Branch/ [<br>* Science                                      | *College/ Institute<br>BKH<br>ny one mandatory q<br>f passing is to be ar<br>Discipline/ Specializat       | *Year of Joining<br>2000<br>ualification mix wh<br>ranged in increasi<br>tion (use only F4 ke | "Year of Passin<br>2001<br>hich is relevant<br>ng order.<br>y for selection)                    | g *Board/ Univer<br>BKB<br>for you * HSC+E<br>*College/Institute<br>BJN        | sity *Percentage<br>65<br>BE/ B. TECH / BSC I<br>*Year of Joining<br>2001                              | of Marks *Mode<br>Full Tim<br>ENGG.<br>*Year of Passing<br>2003                              | e v Board/University                           | *Percentage of Marks<br>65       | *Mode                               |                              |
| School Level Examination (Mar<br>Examination/ Degree Passed<br>SSC (10th or Equivalent)<br>Higher Qualification (Manda<br>"Examination/ Degree Passed<br>HSC<br>BE/ B.TECH / BSC ENGG                                                             | *Subjects<br>ENG<br>Select au<br>itory) Year of<br>*Branch/ I<br>* Science<br>* Electronic                     | *College/ Institute<br>BKH<br>ay one mandatory q<br>f passing is to be ar<br>Discipline/ Specializat       | *Year of Joining<br>2000<br>ualification mix wh<br>ranged in increasi<br>tion (use only F4 ke | "Year of Passin<br>2001<br>hich is relevant<br>ng order.<br>y for selection)                    | g *Board/ Univer<br>BKB<br>for you * HSC+E<br>*College/Institute<br>BJN<br>HHH | sity *Percentage<br>65<br>BE/ B.TECH / BSC 1<br>*Year of Joining<br>2001<br>2003                       | of Marks *Mode<br>Full Tim<br>ENGG.<br>*Year of Passing<br>2003<br>2007                      | e v<br>*Board/University<br>GG<br>FF           | *Percentage of Marks<br>65<br>70 | *Mode<br>Full Time V<br>Full Time V |                              |
| School Level Examination (Mar<br>Examination/ Degree Passed<br>SSC (10th or Equivalent)<br>Higher Qualification (Manda<br>"Examination/ Degree Passed<br>HSC<br>BE/ B.TECH/ BSC ENGG<br>Higher Qualification (Non-M<br>Examination/ Degree Passed | datory) 'Subjects ENG Select a Itory) Year o 'Branch/ I 'Science Electronic andatory) Branch/ Dis              | *College/ Institute<br>BKH<br>ay one mandatory q<br>f passing is to be ar<br>Discipline/ Specializati<br>s | "Year of Joining<br>2000<br>ualification mix wh<br>ranged in increasi<br>tion (use only F4 ke | "Year of Passin<br>2001<br>hich is relevant<br>ng order.<br>y for selection)<br>te Year of Join | g *Board/Univer<br>BKB<br>for you * HSC+E<br>BJN<br>HHH                        | sity *Percentage<br>65<br>SE/ B. TECH / BSC I<br>*Year of Joining<br>2001<br>2003<br>ing Board/ Univer | of Marks *Mode<br>Full Tim<br>ENGG.<br>*Year of Passing<br>2003<br>2007<br>sity Percentage o | *Board/University<br>GG<br>FF<br>(Marks Mode D | Percentage of Marks 65 70 Hete   | Mode<br>Full Time V<br>Full Time V  |                              |

<u>Note :</u> Please select relevant combination of qualifications starting from HSC in line with the detailed Advertisement

11. After entry at Step No.10, make entry for **'Work Experience'** against relevant fields by clicking on button **"Add"**.

| Ø Application Wizard - Internet Explorer  |                                     |                         |                                                                                                    |            |         | -                 | σ    | $\times$ |
|-------------------------------------------|-------------------------------------|-------------------------|----------------------------------------------------------------------------------------------------|------------|---------|-------------------|------|----------|
|                                           |                                     |                         |                                                                                                    |            |         |                   |      | ^        |
| Previous step     Attachments             |                                     |                         |                                                                                                    |            |         |                   |      |          |
| Particular of post qualification relevan  | t experience                        |                         |                                                                                                    |            |         |                   |      |          |
| Please provide details of work experience | from present                        |                         |                                                                                                    |            |         |                   |      |          |
|                                           |                                     |                         | 1 Years 0 Months                                                                                                    | 0 Days     |         |                   |      |          |
| Work Experience                           |                                     |                         |                                                                                                    |            |         |                   |      |          |
| Joined On v Left On Organizat             | tion worked for                     |                         |                                                                                                    | Location   | Country | Position          |      |          |
| 01.01.2013 31.12.2013 adsads              |                                     |                         |                                                                                                    |            |         | sdjffds           |      |          |
| Add Edit Delete                           |                                     |                         |                                                                                                    |            |         |                   |      |          |
| Organization Worked For: *                |                                     |                         |                                                                                                    |            |         |                   |      |          |
|                                           |                                     |                         |                                                                                                    | _          |         |                   |      |          |
| Joined On:                                | (b)                                 | Left On #:              |                                                                                                    |            |         |                   |      |          |
| Country:                                  | Select 💌                            | State:                  |                                                                                                    |            |         |                   |      |          |
| Location:                                 |                                     |                         |                                                                                                    |            |         |                   |      |          |
| Industry Type:                            | Select                              | Discipline:             | Select                                                                                                    | *          |         |                   |      |          |
| Position: *                               |                                     |                         |                                                                                                    |            |         |                   |      |          |
| Last Salary Details                       |                                     | Bay Scale To: *         |                                                                                                    |            |         |                   |      |          |
| Last Basis Day: *                         |                                     | Tatal CTC (Balling ): * |                                                                                                    |            |         |                   |      |          |
| Note: Screening and selection will be     | based on the details provided       | helow Hence it is nec   | essany that only accu                                                                                                    | rate       |         |                   |      |          |
| full and correct data in 'Job Responsit   | pilities' field are to be furnished | d by the candidate.     | essary that only accu                                                                                                    | ato,       |         |                   |      |          |
| Job Responsibilities (max 1000 char): *   |                                     |                         |                                                                                                    |            |         |                   |      |          |
|                                           |                                     |                         |                                                                                                    |            |         |                   |      |          |
|                                           |                                     |                         |                                                                                                    |            |         |                   |      |          |
|                                           |                                     |                         |                                                                                                    |            |         |                   |      |          |
|                                           |                                     |                         |                                                                                                    | <b>6 1</b> |         |                   |      |          |
| Note # In respect of your "curr           | ent employer",please en             | ter today's date ag     | jainst the field "le                                                                                                    | eft on".   |         |                   |      |          |
| Save Cancel                               |                                     |                         |                                                                                                    |            |         |                   |      |          |
|                                           |                                     |                         |                                                                                                    |            |         |                   |      |          |
| Previous step Attachments      Close      |                                     |                         |                                                                                                    |            |         |                   |      |          |
|                                           |                                     |                         |                                                                                                    |            |         |                   |      | ~        |
| Course Mandause                           |                                     |                         | <b>(1)</b>                                                                                                    | 🗖 🙇 📾 🔗 📀  |         | 4v 🖄 🕅 🐼 🖛 🛢 🖃 🗖  | 6:32 | 2 PM     |
| Search Windows                            |                                     | <u> </u>                | Martin 1997 - 1997 - 19 |            |         | ux 😈 🤯 🥸 🛥 📭 (k 📮 | 8/16 | 2017     |

After filling the relevant data please click on "Save" Button.

12. After making entry at Step No.11, upload documents (self-attested passport size photograph) under **'Attachments'** tab as under:

Click on "Add Button"

| Ø Application Wizard - Internet Explorer                                                                                      |                                                       |                            |                                                        | - 0 ×                |
|----------------------------------------------------------------------------------------------------|-------------------------------------------------------|----------------------------|--------------------------------------------------------|----------------------|
| GALL (India) Limited<br>A Government of India Undertaking - A Maharatna Company                                               | Careers @                                             | GAIL                       |                                                        |                      |
| Application Wizard                                                                                                    |                                                       |                            | Display Job Posting "Recruitment for the position of I | Foreman (Bectrical)" |
| 1     2     3     Personal Data Education Details Work Experience                                                             | 4 5 6<br>Attachments Miscellaneous Submit Application | Completed                  |                                                        |                      |
| Previous step Miscellaneous                                                                                                   |                                                       |                            |                                                        |                      |
| Please upload your recent self-attested pass                                                                                  | port size colour photograph (Maximum f                | ile size allowed is 50 Kb) |                                                        |                      |
| Attachments                                                                                                    |                                                       |                            |                                                        |                      |
| Document Title                                                                                                    | Att                                                   | tachment Type              |                                                        |                      |
| Add Edit Delete                                                                                                    |                                                       |                            |                                                        |                      |
| Note: Only the following specified formats are accepted duril<br>1) Passport Size Photo - Allowed types are .jpeg, .jpg, .bmp | ng attachments upload                                 |                            |                                                        |                      |
| To resize your photo to 3.5 X 4.5 cms<br>1) Open ineg file of your photo in MS-PAINT                                          |                                                       |                            |                                                        |                      |
| 2) Use the resize option to change the Horizontal Dimension to 41:                                                            | pixels and Vertical to 531 pixels or less             |                            |                                                        |                      |
| Previous step   Miscellaneous ) Close                                                                                         |                                                       |                            |                                                        | ,                    |
| Search Windows                                                                                                    | o 🔹 🚍 🗞 🍬 🏓 🥼                                         | 🗴 💌 🌖 🗊 🤗 🦉                | 🔽 🚳 🔤 🍓 💁 🖨 🏀 🏓 d× 🥎 🐯 🤮 📾 💐                           | €:33 PM              |

Give a name to "Document Title" -> Select "Attachment Type" -> Choose File by selecting "Browse Option"-> Upload the desired file as per specified format-> Click on "Save option"

| GAIL (India) Limited<br>A Government of India Undertaking - A Maharatna Company                                                                                                    | Careers @ GAIL                                                                                                    |                                                                            |
|----------------------------------------------------------------------------------------------------|----------------------------------------------------------------------------------------------------|----------------------------------------------------------------------------|
| Application Wizard                                                                                                    |                                                                                                    | Display. Job Posting "Recruitment for the position of Foreman (Bectrical)" |
| 1         2         3           Personal Data         Education Details         Work Experience                                                                                                    | 6 7     6 7     6 6     7                                                                                                    |                                                                            |
| Previous step Miscellaneous 🕨                                                                                                    |                                                                                                    |                                                                            |
| ease upload your recent self-attested pa<br>tachments                                                                                                    | assport size colour photograph (Maximum file size allowed is 50 Kb)                                                                                                    |                                                                            |
| No attachments maintained                                                                                                    | endoment ()po                                                                                                    |                                                                            |
| cument Title:                                                                                                    | se                                                                                                    |                                                                            |
| ave Cancel                                                                                                    | during attachments upload                                                                                                    |                                                                            |
| Passport Size Photo - Allowed types are .jpeg, .jpg, .bn                                                                                                    | mp                                                                                                    |                                                                            |
| resize your photo to 3.5 X 4.5 cms<br>Open jpeg file of your photo in MS-PAINT<br>Jse the resize option to change the Horizontal Dimension to                                                                                                    | o 413 pixels and Vertical to 531 pixels or less                                                                                                    |                                                                            |
| Previous step Miscellaneous D Close                                                                                                    |                                                                                                    |                                                                            |
| Search Windows                                                                                                    | - O 🔹 🚍 🗞 ቅ 📝 🥒 🕅 🗖 🎯 🕅 🥖                                                                                                    | 🗣 💆 🚯 🗠 🗞 🦛 🖨 🏀 🐺 🕸 💖 🧭 🏈 🖛 🖏 🌾 📮 🚃 633                                    |
|                                                                                                    |                                                                                                    |                                                                            |
| Application Wizard - Internet Explorer                                                                                                    |                                                                                                    | - 0                                                                        |
|                                                                                                    | Careers @ GAIL                                                                                                    |                                                                            |
| GAIL (India) Limited<br>A Government of India Undertaking - A Maharatna Company                                                                                                    |                                                                                                    |                                                                            |
| GAIL (India) Limited<br>Government of India Undertaking - A Maharatna Company                                                                                                    |                                                                                                    | Display_Job Posting "Recruitment for the position of Foreman (Bechricat)"  |
| GAIL (India) Limited<br>Government of India Undertaking - A Maharaha Company<br>Application Wizard                                                                                                    | co Attachments Miscellancous Submit Application Completed                                                                                                    | Daphy. Ab Posing "Becruitment for the position of Foreman (Bechical)"      |
| GALL (India) Limited<br>Government of India Undertaking - A Mahavatha Company<br>Application Wizard<br>1 2 3<br>Personal Data Education Details Work Experion<br>Previous step Miscellaneous                                                                                                    | co Attachments Miscellaneous Submit Application Completed                                                                                                    | Dasky, Add Posing "Becruitment for the position of Poteman (Bectrical)"    |
| ALL (India) Limited<br>A Government of India Undertaking - A Maharatha Company<br>Application Wizard<br>1 2 3<br>Personal Data Education Details Work Experions<br>Previous step Miscellaneous a<br>Bease uploady our recent self-attested pro-<br>literation of the self-attested pro-<br>literation of the self-attested pro-<br>literation of the self-attested pro-<br>literation of the self-attested pro-<br>literation of the self-attested pro-<br>literation of the self-attested pro-<br>pro-<br>dial of the self-attested pro-<br>literation of the self-attested pro-<br>literation of the self-attested pro-<br>dial of the self-attested pro-<br>literation of the self-attested pro-<br>dial of the self-attested pro-<br>literation of the self-attested pro-<br>dial of the self-attested pro-<br>dial of the self-attest | assport size colour photograph (Maximum file size allowed is 50 Kb)                                                                                                    | Bipling Job Posting "Recruitment for the position of Poremain (Bectricat)" |
| GAL (india) Limited<br>Government of India Undertaking - A Mahavatha Company<br>Application Wizard<br>1 2 3<br>Personal Data Education Details Work Experion<br>Previous step Miscellaneous a<br>ease upload your recent self-attested put<br>tachments<br>Document Title<br>ustice                                                                                                    | assport size colour photograph (Maximum file size allowed is 50 Kb)                                                                                                    | Dasky, Ada Posing "Becruitment for the position of Evennan (Bechrad)"      |
| GULL (India) Limited<br>Government of India Undertaking - A Maharaha Company<br>Application Wizard<br>Personal Data Education Details Work Experient<br>Previous step Miscellaneous<br>ease upload your recent self-attested per<br>tashmens<br>Document Tille<br>testpic<br>tag Edt Detete                                                                                                    | Attachments Miscellaneous Submit Application Completed                                                                                                    | Dapity. Ab Pasing "Berndment for the position of Foreman (Bechica)"        |
| GALL (india) Limited<br>Government of India Undertaking - A Maharaha Company<br>Application Wizard<br>1 2 3<br>Personal Data Education Details Work Experient<br>Previous step: Miscellaneous &<br>ease upload your recent self-attested privile<br>isoloic<br>isoloic<br>id Edit Deate<br>te: Only the following specified formats are accepted of                                                                                                    | assport size colour photograph (Maximum file size allowed is 50 Kb) Attachments Type Passport Size Photo during attachments upload                                                                                                    | Deptry_Abb Posting "Recruitment for the position of Foreman (Becking)"     |
| ALL (india) Limited<br>Government of India Undertaking - A Mahavatha Company<br>Application Wizard<br>1 2 3<br>Personal Data Education Datais Work Experions<br>Previous step: Miscellaneous a<br>lease upload your recent self-attested put<br>tachments<br>Document Title<br>testpic<br>dd Edit Delete<br>te: Only the following specified formats are accepted of<br>Presport Size Photo - Allowed types are .jpegjpgbm<br>ressee your photo to 3.5 X 4.5 cms                                                                                                    | Attachments upload<br>mp                                                                                                    | Desky, Ab Posing "Becultrent for the position of Forman (Bechrant"         |
| All, (india) Limited<br>A Government of India Undertaking - A Maharatha Company<br>Application Wizard<br>1 2 3<br>Personal Data Education Details Work Experione<br>Previous step Miscellaneous •<br>lease upload your recent self-attested pro-<br>Ktachments<br>Document Title<br>testpic<br>dd Edit Delete<br>bts: Only the following specified formats are accepted of<br>Passport Size Photo - Allowed types are .jpegjpgbn<br>ressee your photo to 35 X4 5 cms<br>Open jpeg file of your photo in MS-PANTI<br>Use the resize column to change the Horzontal Dmension to                                                                                                    | Attachments upload<br>during attachments upload<br>mp ot13 pixels and Vertical to 531 pixels or less                                                                                                    | Deploy Abb Pooling "Becruitment for the poolion of Ferenan (Becthraft"     |
| ALL (India) Limited<br>A Covernment of India Undertaking - A Maharaha Company<br>Application Wizard<br>1 2 3<br>Personal Data Education Details Work Experient<br>Previous step Miscellaneous &<br>Decument Title<br>testpic<br>dd Edit Deate<br>te: Only the following specified formats are accepted of<br>Previous Size Photo - Allowed types are .jpeg., jpg., bn<br>resize your photo 0.35 X4.5 cms<br>Open jpg file of your photo im MS-PAINT<br>Use the resize option to change the Horizontal Dimension to<br>Previous step Miscellaneous & Close                                                                                                    | Attachments upload<br>during attachments upload<br>mp                                                                                                    | Desky, Job Posing Tecruitment for the position of Foreman (Bectricat)      |
| Application Wizard<br>Application Wizard<br>1 2 3<br>Personal Data Education Details Work Experiors<br>Previous step Miscellaneous<br>ease upload your recent self-attested per<br>tachments<br>Document Title<br>testpic<br>di Edd Datete<br>te: Only the following specified formats are accepted of<br>Personal Zarbaio - Allowed types are .jpegjpgbn<br>resize your photo to 3.5 X 4.5 cms<br>Open jpag file of your photo in MS-PAINT<br>Use the resize option to change the Horizontal Dimension to<br>Previous step Miscellaneous (Cose                                                                                                    | Attachments Miscellaneous Submit Application Completed assport size colour photograph (Maximum file size allowed is 50 Kb) Attachment Type Passport Size Photo during a tachments uplead mp col13 pixels and Vertical to 531 pixels or less | Desky, Ab Posing "Becruitment for the position of Forman (Bechica)"        |
| All, (india) Limited<br>A Government of India Undertaking - A Maharaha Company<br>Application Wizard<br>1 2 3<br>Personal Data Education Details Work Experience<br>Previous step Miscellaneous a<br>lease upload your recent self-attested previous step<br>Document Title<br>testplic<br>dd Edit Delate<br>te: Only the following specified formats are accepted of<br>Passport Size Photo - Allowed types are .jpegjpgbn<br>resize your photo to 35 x4 5 cms<br>Open jang file of your Photo Tim SP-PINT<br>Use the resize option to change the Horizontal Dimension to<br>Previous step Miscellaneous a Close                                                                                                    | Attachments wiscellaneous Submit Application Completed assport size colour photograph (Maximum file size allowed is 50 Kb) Attachment Type Passport Size Photo during attachments upload mp b413 pxels and Vertical to 531 pixels or less   | Dapity. Abi Pasing "Becruitment for the position of Exemun (Bectheory"     |
| ALL (India) Limited<br>Covernment of India Undertaking - A Maharatha Company<br>Application Wizard<br>1 2 3<br>Personal Data Education Details Work Experion<br>Previous step Miscellaneous •<br>lease upload your recent self-attested privile<br>testing<br>Document Title<br>Testing<br>dd Edit Dealee<br>te: Only the following specified formats are accepted d<br>Pasaport Size Photo - Allowed types are .jpegjpgbn<br>resize your photo to 3.5 X.4.5 cms<br>Open jpag file of your photo m MS-PANT<br>Use the resize option to change the Horzontal Dimension to<br>Previous step Miscellaneous • Close                                                                                                    | Attachments upload<br>mp                                                                                                    | Desky, Ab Posing Therminent for the position of Forman (Bechnan)           |

13. After entry at Step No.12, make entry for against relevant fields in **'Miscellaneous'** Information tab.

| Application Wizard                                                                      |                                                 |
|-----------------------------------------------------------------------------------------|-------------------------------------------------|
|                                                                                         |                                                 |
| i • 1 2 3 4                                                                             | 5 6 7 1                                         |
| Personal Data Education Details Work Experience Attachments                             | Miscellaneous Submit Application Completed      |
|                                                                                         |                                                 |
| Previous step     Submit Application                                                    |                                                 |
| From where did you come to know about this Job Opening                                  |                                                 |
| Information Source Type:                                                                | Print Media                                     |
| Information Source:                                                                     | Journals                                        |
| Other Information:                                                                      | adad                                            |
| Provide a brief write up on why you consider yoursalf suitable for the part siting your | nur mainr anbinunmente (150 Worde) 2            |
| Provide a brief write up on why you consider yoursen suitable for the post citing yo    |                                                 |
| adadad                                                                                  |                                                 |
|                                                                                         |                                                 |
|                                                                                         |                                                 |
|                                                                                         |                                                 |
|                                                                                         |                                                 |
|                                                                                         |                                                 |
|                                                                                         |                                                 |
|                                                                                         |                                                 |
| Mention your position in the heirarchy and the levels above and below you.              |                                                 |
| adadada                                                                                 |                                                 |
|                                                                                         |                                                 |
|                                                                                         |                                                 |
| Mention your position in the heirarchy and the levels above and below you.              |                                                 |
| adadada                                                                                 |                                                 |
|                                                                                         |                                                 |
|                                                                                         |                                                 |
|                                                                                         |                                                 |
|                                                                                         |                                                 |
|                                                                                         |                                                 |
|                                                                                         |                                                 |
|                                                                                         |                                                 |
|                                                                                         |                                                 |
| I certify that                                                                          |                                                 |
| ✓ I am employed in Govt./ Statutory Organization/ Public Sector Undertaking.            |                                                 |
| Incase of my employment in Govt./ Statutory Organization/ PSU,I will produce            | e NOC or forwarding letter from my organisation |
|                                                                                         |                                                 |
| Have you applied in GAIL during the last two years?: No                                 |                                                 |
|                                                                                         |                                                 |
| Previous step     Submit Application     Close                                          |                                                 |

14. After entry at Step No.13, make entry against relevant fields in **'Submit Application'** tab.

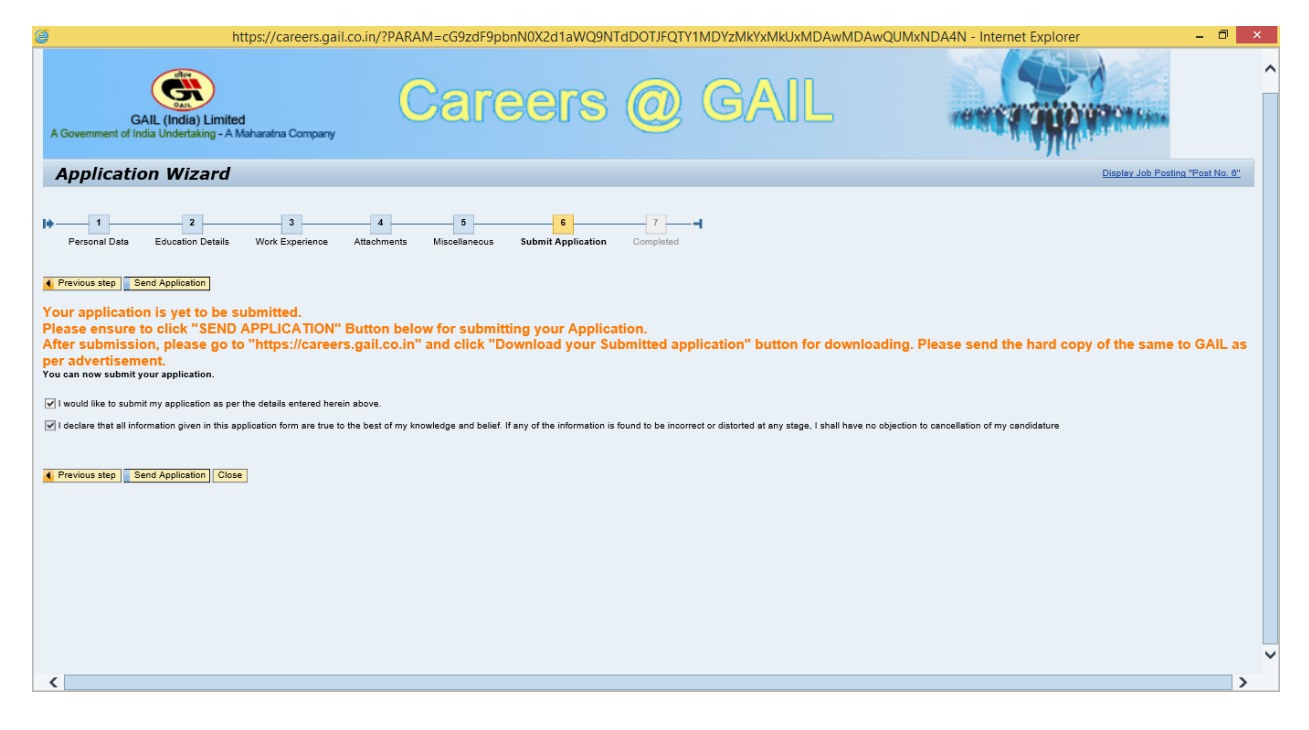

**<u>Note</u> : Candidates are advised to save a copy of the Application Form in .PDF format for future reference.</u>** 

15. After entry at Step No.14, click on button **'Send Application'** to submit the Application. While clicking on the the 'Send Application' button , an pop up message will come

| Application wizard - Internet Explorer                                                                                                    |                                                                                             | - 0 ×                                                                     |
|----------------------------------------------------------------------------------------------------|---------------------------------------------------------------------------------------------|---------------------------------------------------------------------------|
| GAIL (India) Limited<br>A Government of India Undertaking - A Maharaha Company                                                                                                    | Careers @ GAIL                                                                              |                                                                           |
| Application Wizard                                                                                                    |                                                                                             | Display Job Posting "Recruitment for the position of Foreman (Bectrical)" |
| Personal Data Education Details Work Experience                                                                                                    | 4 5 6 7 7                                                                                   |                                                                           |
| Previous step] Send Application Your application is y of to be submitted. Please ensure to click "SEND APPLICATIOI After submission, please download online a You can now submit your application. | Confirm Bank Transaction Number Please confirm the Bank Transaction Number application form |                                                                           |
| ✓ I would like to submit my application as per the details entere<br>—                                                                                                    | d herein above.                                                                             |                                                                           |
| I occure that all mormation given in this application form are t     Previous step     Send Application     Close                                                                                  | rue to the best of my kne                                                                   | ر معارفها العلم العلم ومودتم to cancellation of my candidature            |
|                                                                                                    |                                                                                             |                                                                           |
|                                                                                                    |                                                                                             |                                                                           |
|                                                                                                    |                                                                                             | · · · · · · · · · · · · · · · · · · ·                                     |
| Search Windows                                                                                                    | 0 🤹 🛤 🗞 🍬 🏓 🥥 💷 🧔 🧔                                                                         | 🗧 条 🔽 🕢 🖂 🧕 🧟 🖆 4 🎨 📁 4× 🐨 🐯 🤡 📾 慮 🌾 🗮 🚃 6:35 PM<br>8/16/2017             |

Candidate needs to verify the bank transaction no.

If he/she clicks `No' then system will take him/her to the `Personal Data' tab to re-enter the correct transaction no.

If he/she clicks 'Yes', he/she would receive an acknowledgement e-mail from GAIL in his/her e-mail ID Inbox.

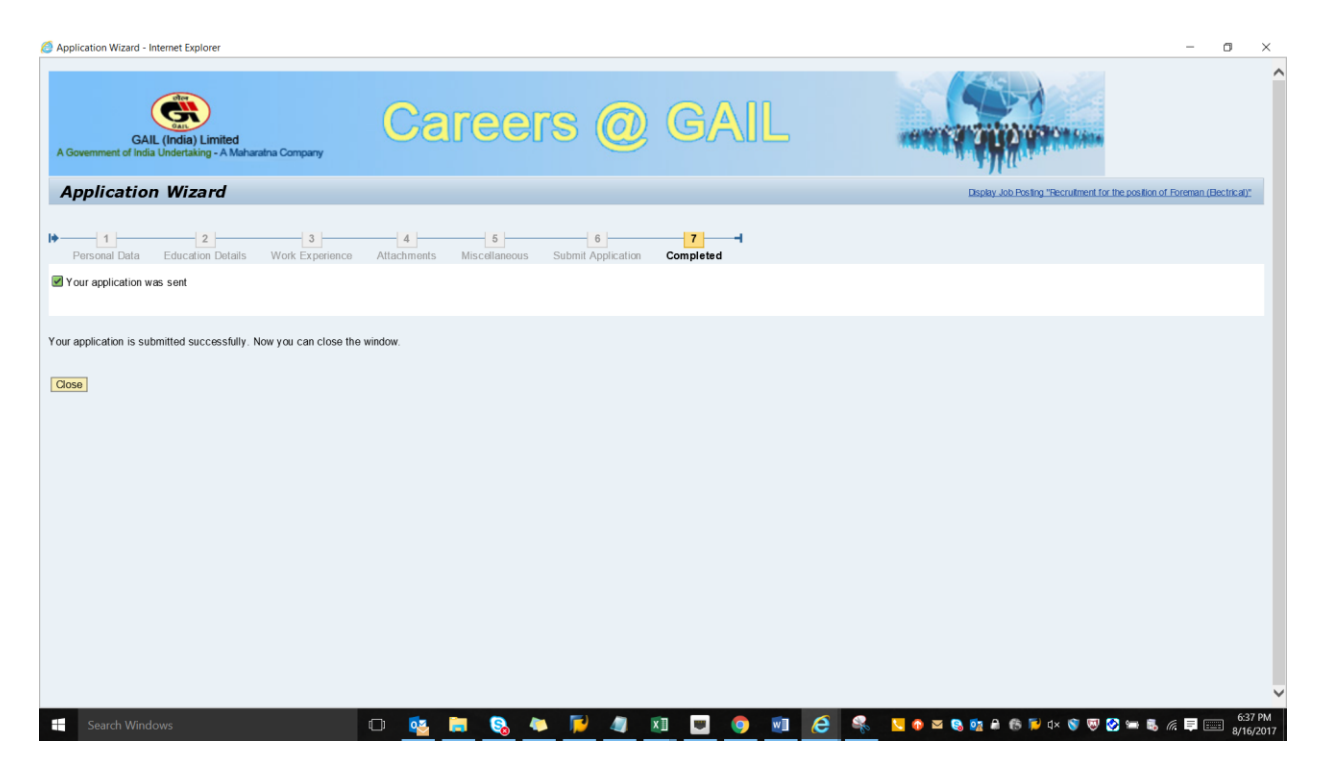

16. Candidates can download & save their Submitted Online application form by following steps

Go to page <u>http://careers.gail.co.in</u> -> Click on the option DOWNLOAD YOUR SUBMITTED APPLICATION FORM- > ENTER USER ID & PASSWORD -> Click on option VIEW APPLICATION FORM

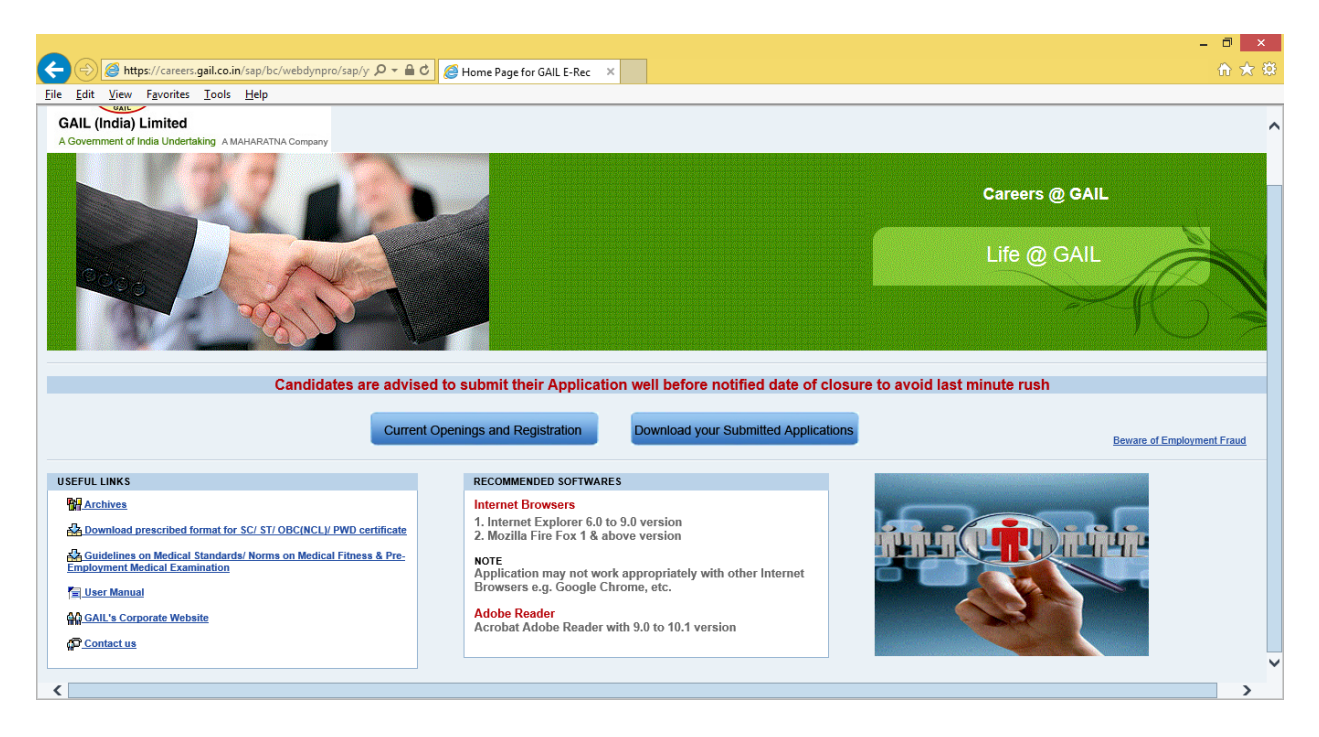

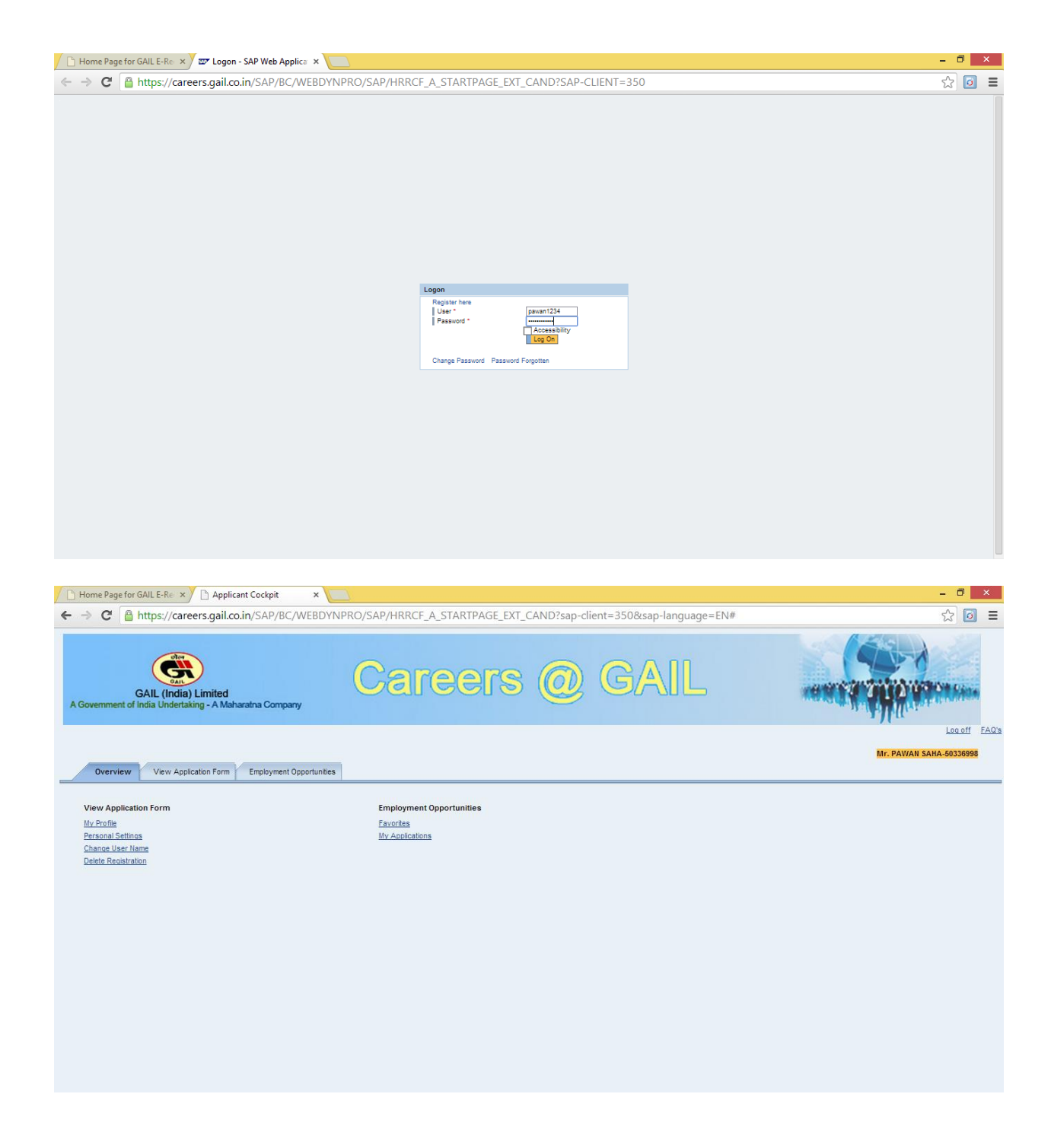

\_\_\*\*\*\*\*\*\*